## Enrolling in a Payment Plan

In Anthology: Click My Finances →Make Online Payment →"Click Here"

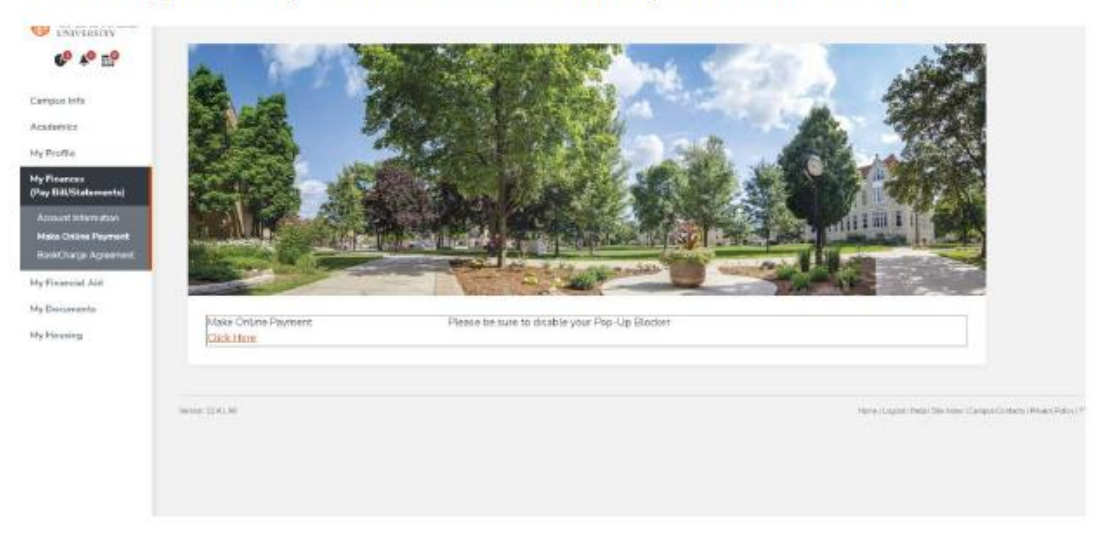

After you click "Click Here" you might have a pop-up blocker that shows in your URL tab. Click the pop-up blocker and select "always allow". Then click "Click Here" again to get the payment site to load.

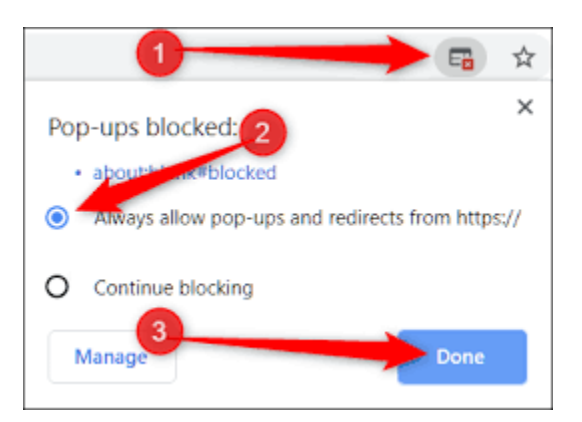

Once you are in the Transact/Cashnet Online Payment Portal: Please click "Payment Plan" On the left side header. Then

| (           | CARROLL<br>UNIVERSITY | Payment Plans                                   |
|-------------|-----------------------|-------------------------------------------------|
| 8           | My Account            | Current plans                                   |
| â           | Overview              |                                                 |
| $\bigcirc$  | Payment Plans         |                                                 |
| j]          | Make a Payment        |                                                 |
| <u>\$</u> = | Transactions          | Need to enroll in a payment plan?               |
| Ê           | Statements            | spread out payments on your education expenses. |
| Ĥ           | Tax Forms             | View payment plan options                       |
| 1           | Help                  |                                                 |
| Ģ           | Sign Out              |                                                 |
|             |                       |                                                 |
|             |                       |                                                 |
|             |                       |                                                 |
|             |                       |                                                 |
|             |                       |                                                 |

select "View Payment Plan Options". From there a box on the right hand side will appear with payment plan options that are currently available.